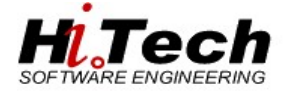

# Sommario

| Requisiti minimi              | 2  |
|-------------------------------|----|
| Modalità di accesso           | 2  |
| Interfaccia Utente            | 3  |
| Menù di selezione             | 4  |
| Gestione delle prestazioni    | 5  |
| Inserimento nuova prestazione | 6  |
| Gestione dei pacchetti        | 9  |
| Ricerca pratica               |    |
| Stampe                        | 13 |
| Modifica                      |    |
|                               |    |

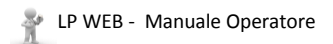

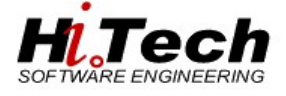

# Requisiti minimi

BROWSER INTERNET (CHROME DALLA VERSIONE 78) ACCESSO AD INTERNET PDF READER (INTEGRATO IN GOOGLE CHROME 6+, FIREFOX 15+, ALTRIMENTI SOFTWARE ESTERNI COME ADOBE READER)

# Modalità di accesso

La modalità di accesso verrà comunicata via mail.

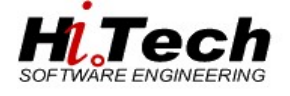

# Interfaccia Utente

Il medico dovrà autenticarsi all'applicativo con le stesse credenziali che utilizza in azienda per l'accesso al dominio.

| LPWeb Login |            |
|-------------|------------|
| Username:   |            |
| Password:   |            |
| Log IN      | Ripristina |

Dopo aver effettuato l'accesso viene mostrata la pagina principale dell'applicativo, sulla parte sinistra dello schermo sono indicati i menu di selezione mentre a destra vengono indicate le prestazioni che ogni singolo medico può prescrivere.

| NE PRENOTAZIONI | Categori  | i di Pagamento    |                |                  |                | M              | odalita' di  | Pagamento        |              |            |                   |  |  |
|-----------------|-----------|-------------------|----------------|------------------|----------------|----------------|--------------|------------------|--------------|------------|-------------------|--|--|
| A PRATICHE      |           | DESCR             | ZIONE: LP - LI | BERA PROFESSIONE | <u>*</u> ]     |                |              | MOD. PAGAMENTO   | B - POS-BANC | UMAI V     |                   |  |  |
|                 | Ricerca   | Prestazioni       | ioni           |                  |                |                |              |                  |              |            |                   |  |  |
| NE UTENTE       | Codice    |                   | Descrizion     | e                | Branca         |                |              |                  |              |            |                   |  |  |
|                 |           |                   |                |                  |                |                |              | ~                | CERCA        | PULISCE    | TUTTE PRESTAZIONI |  |  |
|                 | Branca    |                   |                | Prestazione      |                |                |              |                  |              |            |                   |  |  |
|                 | ALT       | ALTRE PRESTAZIONI |                | 8901CC           | VISITA CARDIO  | CHIRURGICA (C  | ONTROLLO)    |                  |              | Selezio    | na                |  |  |
|                 | ALT       | ALTRE PRESTAZIONI |                | 897CC            | VISITA CARDIO  | CHIRURGICA (P  | RIMA VISITA) |                  |              | Selezio    | na                |  |  |
|                 | ocu       | OCULISTICA        |                | 8901OC           | VISITA OCULIST | TICA (CONTROL  | LO)          |                  |              | Selezio    | na                |  |  |
|                 | OCU       | OCULISTICA        |                | 9502             | VISITA OCULIST | TICA (PRIMA VI | SITA)        |                  |              | Selezio    | na                |  |  |
|                 |           |                   |                |                  |                |                |              |                  |              |            |                   |  |  |
|                 |           |                   |                |                  |                |                |              |                  |              |            |                   |  |  |
|                 | <         |                   |                |                  |                |                |              |                  |              |            | >                 |  |  |
|                 |           |                   |                |                  |                |                |              |                  |              |            |                   |  |  |
|                 | Prestazio | oni Selezionate   |                |                  | -              | _              |              |                  |              |            |                   |  |  |
|                 | Num.Ap    | p Branca          | Cod.           | Descrizione      | Prezzo         | Erog.          | Sala         | Descr. Erogatore | Data         | /Ora Esame |                   |  |  |
|                 |           |                   |                |                  |                |                |              |                  |              |            |                   |  |  |
|                 |           |                   |                |                  |                |                |              |                  |              |            |                   |  |  |
|                 |           |                   |                |                  |                |                |              |                  |              |            |                   |  |  |
|                 |           |                   |                |                  |                |                |              |                  |              |            |                   |  |  |
|                 |           |                   |                |                  |                |                |              |                  |              |            |                   |  |  |
|                 | <         |                   |                |                  |                |                |              |                  |              |            | >                 |  |  |
|                 | Note pre  | stazione:         |                |                  |                |                |              |                  |              |            |                   |  |  |
|                 |           |                   |                |                  |                |                |              |                  |              | _          |                   |  |  |

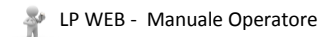

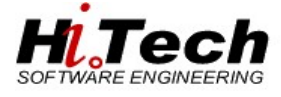

Menù di selezione

# LPWeb

GESTIONE PRENOTAZIONI RICERCA PRATICHE STAMPE Logout

Con i relativi sottomenu:

GESTIONE PRENOTAZIONI INSERIMENTO PRENOTAZIONE

<u>RICERCA PRATICHE</u>
<u>RICERCA PER NUMERO</u>
<u>RICERCA PER ASSISTITO</u>

STAMPE STAMPA GIORNALE DI CASSA STAMPA FOGLIO DI LAVORO STAMPA ESEGUITI NON PAGATI

<u>Logout</u>

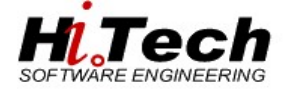

# Gestione delle prestazioni

Ogni dottore può vedere e selezionare solo le prestazioni che sono state configurate per il proprio profilo.

Le prestazioni possono essere ricercate per codice, descrizione o Branca e successivamente cliccando sul tasto "CERCA" e possono essere selezionate tramite il link indicato in rosso. Per pulire i campi di ricerca premere il tasto "PULISCI".

Dopo avere fatto una ricerca per tornare a vedere tutte le prestazioni premere il tasto "TUTTE PRESTAZIONI"

| LPW     | /eb マ                                                                |        |             |              |        |        |                   |                             |                            |              | NUOV          | <u>A PRATICA</u> |
|---------|----------------------------------------------------------------------|--------|-------------|--------------|--------|--------|-------------------|-----------------------------|----------------------------|--------------|---------------|------------------|
|         |                                                                      | Desc   |             | di Pagamento | •      |        |                   |                             | Modalita<br>Mod. Pagamento | di Pagamento | ▼             |                  |
| Ricerca | a Prestazioni                                                        |        |             |              |        |        |                   |                             |                            |              |               |                  |
| Codice  |                                                                      |        | Descrizione |              | Branca |        |                   |                             | •                          | Canada       | Turner        |                  |
| P       | _                                                                    |        |             |              |        | D      |                   | _                           | •                          | CERCA POLISC | 1 TOTTE PREST | AZIONI           |
| GAR     |                                                                      |        |             |              |        | P<br>0 | restazion<br>0770 |                             |                            |              | Coloriana     |                  |
| CAR     |                                                                      |        |             |              |        | 0      | 0//2<br>07775     | ECOCOLORDO                  |                            |              | Seleziona     | 6 H              |
| PAD     |                                                                      |        |             |              |        | 0      | 8752              |                             |                            |              | Seleziona     |                  |
| CAR     | RAD DIAGNOSTICA PER IMMAGINI: RADIOLOGIA DIAGNOSTICA CAR CARDIOLOGIA |        |             |              |        | 8      | 8772G             | ECOCOLORDO                  |                            |              | Seleziona     |                  |
| CAR     | AR CARDIOLOGIA                                                       |        |             |              | 8      | 8735   | FCOCOLORDO        | PPI FR TRONCHI SOVRAAORTICI |                            | Seleziona    |               |                  |
| CAR     |                                                                      |        |             |              |        | 8      | 87724             | ECOCOLORDO                  | PPI ER VASI SPERMATICI     |              | Seleziona     |                  |
| 4       |                                                                      |        |             |              |        | -      |                   |                             |                            |              |               | • •              |
| Presta  | zioni Selezio                                                        | nate   |             |              |        |        |                   |                             |                            |              |               |                  |
| Num.    | App E                                                                | Branca | Cod.        | Descrizione  | Pre    | zzo    | Erog              | Sala                        | Descr. Erogatore           | Data/Ora Es  | ame           |                  |
|         |                                                                      |        |             |              |        |        |                   |                             |                            |              |               |                  |
|         |                                                                      |        |             |              |        |        |                   |                             |                            |              |               |                  |
|         |                                                                      |        |             |              |        |        |                   |                             |                            |              |               | -                |
| 4       |                                                                      |        |             |              |        |        |                   |                             |                            |              |               |                  |
| Note p  | restazione: —                                                        |        |             |              |        | _      |                   |                             |                            |              |               |                  |
| DICED   |                                                                      |        |             |              |        |        |                   |                             |                            |              | IDENTIFICA AS | SISTITO          |

### Le prestazioni selezionate dall'utente vengono riportate nella sezione sottostante

| Prestazioni | Selezio | nate   |                                          |        |       |      |                  |                |                |                     |                   |
|-------------|---------|--------|------------------------------------------|--------|-------|------|------------------|----------------|----------------|---------------------|-------------------|
| Num.App     | Branca  | Cod.   | Descrizione                              | Prezzo | Erog. | Sala | Descr. Erogatore | Data/Ora Esame |                |                     |                   |
|             | RAD     | 88752  | ECO(COLOR)DOPPLER DELL'ADDOME INFERIORE  | €      |       |      |                  |                | <u>Elimina</u> | <u>Annulla App.</u> | Mod.Prezzo        |
|             | CAR     | 88735  | ECOCOLORDOPPLER TRONCHI SOVRAAORTICI     | €      |       |      |                  |                | <u>Elimina</u> | <u>Annulla App.</u> | Mod.Prezzo        |
|             | CAR     | 88772  | ECOCOLORDOPPLER ARTERIOSO ARTI INFERIORI | €      |       |      |                  |                | <u>Elimina</u> | <u>Annulla App.</u> | <u>Mod.Prezzo</u> |
|             | CAR     | 88772A | ECOCOLORDOPPLER VASI SPERMATICI          | €      |       |      |                  |                | <u>Elimina</u> | <u>Annulla App.</u> | <u>Mod.Prezzo</u> |

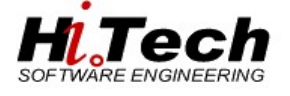

# Inserimento nuova prestazione

Una pratica può essere inserita cliccando su "NUOVA PRATICA" nella parta in alto a destra della finestra oppure esplodendo il menu posto alla sinistra alla voce "GESTIONE PRENOTAZIONI" e successivamente cliccando "INSERIMENTO PRENOTAZIONI"

| LPWeb                                                                 | LPWeb 😽           |                                                      |                  |                            |              | NUOVA PRATICA     |
|-----------------------------------------------------------------------|-------------------|------------------------------------------------------|------------------|----------------------------|--------------|-------------------|
| Gestione Prenotazioni<br>Inserimento Prenotazione<br>Ricerca Pratiche |                   | Categoria di Pagame<br>DESCRIZIONE: LP - LIBERA PROF | nto<br>ESSIONE V | Modalita<br>Mod. Pagamento | di Pagamento | T                 |
| STAMPE                                                                | Ricerca Prestazio | oni                                                  |                  |                            |              |                   |
| Logout                                                                | Codice            | Descrizione                                          | Branca           |                            |              |                   |
|                                                                       |                   |                                                      |                  | T                          | CERCA PULISC | TUTTE PRESTAZIONI |

### La "Categoria di pagamento" non può essere essere modificata

| Cate         | goria di Pagamento ———    |  |
|--------------|---------------------------|--|
| DESCRIZIONE: | LP - LIBERA PROFESSIONE V |  |

La "Modalità di Pagamento" può essere modificata scegliendo tra le voci indicate

| Modalita'       |                    |  |
|-----------------|--------------------|--|
| Mod. Pagamento: | B - POS-BANCOMAT ▼ |  |
| I               | B - POS-BANCOMAT   |  |
|                 | C - CONTANTI       |  |
|                 | S - ASSEGNO        |  |

### Ricercare e selezionare le prestazioni desiderate

| Ricerca | a Pres                                               | tazioni  |        |                               |            |        |                                                  |      |                      |                      |                |              |                  |       |    |
|---------|------------------------------------------------------|----------|--------|-------------------------------|------------|--------|--------------------------------------------------|------|----------------------|----------------------|----------------|--------------|------------------|-------|----|
| Codice  |                                                      |          | I      | Descrizione                   | Branca     |        |                                                  |      |                      |                      |                |              |                  |       |    |
|         |                                                      |          |        |                               |            |        |                                                  |      |                      | ▼                    | CERCA          | PULISCI      | TUTTE PRESTA     | ZIONI |    |
| Branc   | a                                                    |          |        |                               |            | Pr     | restazio                                         | one  |                      |                      |                |              |                  |       | -  |
| CAR     | CARDIO                                               | OLOGIA   |        |                               |            | 88     | 3772                                             | EC   | COCOLORDOPPLER ARTE  | RIOSO ARTI INFERIORI |                |              | <u>Seleziona</u> |       | I  |
| CAR     | CARDIO                                               | OLOGIA   |        |                               |            | 88     | 37725                                            | EC   | COCOLORDOPPLER ARTE  | RIOSO ARTI SUPERIORI |                |              | <u>Seleziona</u> |       | l  |
| RAD     | RAD DIAGNOSTICA PER IMMAGINI: RADIOLOGIA DIAGNOSTICA |          |        |                               |            |        | 3752                                             | EC   | CO(COLOR)DOPPLER DEL | L'ADDOME INFERIORE   |                |              | <u>Seleziona</u> |       |    |
| CAR     | CAR CARDIOLOGIA                                      |          |        |                               |            |        | 3772G                                            | EC   | COCOLORDOPPLER GROS  | SI VASI ADDOME       |                |              | <u>Seleziona</u> |       |    |
| CAR     | R CARDIOLOGIA                                        |          |        |                               |            |        | 3735                                             | EC   | COCOLORDOPPLER TRON  | CHI SOVRAAORTICI     |                |              | <u>Seleziona</u> |       |    |
| CAR     | R CARDIOLOGIA                                        |          |        |                               |            | 88     | 88772A ECOCOLORDOPPLER VASI SPERMATICI Seleziona |      |                      |                      |                |              |                  |       | ,  |
| 4       |                                                      |          |        |                               |            |        |                                                  |      |                      |                      |                |              | - · ·            | •     | 1  |
| Prest   | azioni                                               | Selezio  | nate   |                               |            |        |                                                  |      |                      |                      |                |              |                  |       |    |
| Num     | n.App                                                | Branca   | Cod.   | Descrizione                   |            | Prezzo | Erog.                                            | Sala | Descr. Erogatore     | Data/Ora Esame       |                |              |                  | -     | h. |
|         |                                                      | ALT      | 8901CC | VISITA CARDIOCHIRURGICA (COM  | ITROLLO)   | €      |                                                  |      |                      |                      | <u>Elimina</u> | Annulla App. | Mod.Prezzo       |       |    |
|         |                                                      | ALT      | 897CC  | VISITA CARDIOCHIRURGICA (PRI/ | AA VISITA) | €      |                                                  |      |                      |                      | <u>Elimina</u> | Annulla App. | Mod.Prezzo       |       |    |
|         |                                                      |          |        |                               |            |        |                                                  |      |                      |                      |                |              |                  |       |    |
|         |                                                      |          |        |                               |            |        |                                                  |      |                      |                      |                |              |                  | •     |    |
| Note    | presta                                               | zione: — |        |                               |            |        |                                                  |      |                      |                      |                |              |                  |       | ų, |

RICERCA DISPONIBILITA

Premendo il tasto "RICERCA DISPONIBILITA" vengono visualizzati i criteri (che possono essere modificati) per ricercare la disponibilità delle prestazioni selezionate.

IDENTIFICA ASSISTITO

PWEB - Manuale Operatore

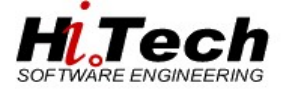

| Ricer | ca Disponibilita'                           |                                     |                                                    | NUOVA P <mark>Chi</mark> |
|-------|---------------------------------------------|-------------------------------------|----------------------------------------------------|--------------------------|
| [     | Ricerca disponibilita'                      |                                     |                                                    |                          |
|       | Distretto:                                  | <ul> <li>Data Inizio: 04</li> </ul> | 4/05/2021 Data Fine: 04/05/2022 Dalle: 07 ▼ : 00 ▼ | Alle: 22 ▼ : 00 ▼        |
| [     | Giorni<br>🗹 Lun. 🗹 Mar. 🗹 Mer. 🗹 Gio. 🗹 Ven | . 🗹 Sab. 🗹 Dor                      | TI. CERCA DISPONIBILITA' RIPRISTI                  | NA VINCOLI               |
|       | Riepilogo esami da scegliere                |                                     |                                                    | A                        |
|       | Branca                                      | Cod.                                | Descrizione                                        | Prezzo                   |
|       | ALTRE PRESTAZIONI                           | 8901CC                              | VISITA CARDIOCHIRURGICA (CONTROLLO)                | €                        |
|       | ALTRE PRESTAZIONI                           | 897CC                               | VISITA CARDIOCHIRURGICA (PRIMA VISITA)             | €                        |
|       |                                             |                                     |                                                    |                          |
|       |                                             |                                     |                                                    |                          |
|       |                                             |                                     |                                                    | ~                        |
|       | 4                                           |                                     |                                                    | •                        |

Premendo il tasto "CERCA DISPONIBILITA" viene mostrata la prima disponibilità cercando di riunire in un solo appuntamento tutte le prestazioni

| Elenco D | ispo | nibilita                                                                      |                             |             |               |   |
|----------|------|-------------------------------------------------------------------------------|-----------------------------|-------------|---------------|---|
| Erog.    | Sala | Descrizione                                                                   | Disponibilita               | Prestazioni |               | - |
| DARAND   | LPI  | D'ARMINI ANDREA MARIA - LP - PRESSO<br>CARDIOCHIRURGIA III PIANO - PAVIA (PV) | gio 06 mag 2021 ore 09:00 🔻 | 8901CC \$   | <u>Scegli</u> |   |

# Premendo il tasto "SCEGLI" la data e l'orario vengono inseriti nella pratica

| Ricerca P  | restazio                    | oni             |                                        |         |        |            |                           |                                                                             |                     |                         |                      |                   |    |
|------------|-----------------------------|-----------------|----------------------------------------|---------|--------|------------|---------------------------|-----------------------------------------------------------------------------|---------------------|-------------------------|----------------------|-------------------|----|
| Codice     |                             |                 | Descrizione                            |         | В      | ranca      |                           |                                                                             |                     |                         |                      |                   |    |
|            |                             |                 |                                        |         |        | ALT - ALTR | E PRE                     | STAZIONI V                                                                  | Cerca               | PULISCI                 | Титт                 | e Prestazion      | I  |
| Branca     |                             |                 |                                        | Prestaz | ione   |            |                           |                                                                             |                     |                         |                      |                   |    |
| ALT        | ALTRE PRI                   | ESTAZIONI       |                                        | 8901CC  |        | VISIT      | A CARE                    | DIOCHIRURGICA (CONTROLLO)                                                   |                     | Selezia                 | ona                  |                   |    |
| ALT        | ALTRE PRI                   | ESTAZIONI       |                                        | 897CC   |        | VISIT      | A CARE                    | DIOCHIRURGICA (PRIMA VISITA)                                                |                     | Selezio                 | ona                  |                   |    |
| ALT        | ALTRE PRESTAZIONI 8901EM    |                 |                                        |         |        | VISIT      | A EMAT                    | OLOGICA (CONTROLLO)                                                         |                     | Selezia                 | ona                  |                   |    |
| ALT        | ALTRE PRESTAZIONI 897EM     |                 |                                        |         |        | VISIT      | A EMAT                    | OLOGICA (PRIMA VISITA)                                                      |                     | Selezio                 | ona                  |                   |    |
| ALT        | LT ALTRE PRESTAZIONI 8901RE |                 |                                        |         |        | VISIT      | A REUM                    | AATOLOGICA (CONTROLLO)                                                      |                     | Selezio                 | ona                  |                   |    |
| ALT        | ALTRE PRESTAZIONI 897RE     |                 |                                        |         | VISIT  | A REUM     | AATOLOGICA (PRIMA VISITA) |                                                                             | Selezio             | ona                     |                      | -                 |    |
| 4          |                             |                 |                                        |         |        |            |                           |                                                                             |                     |                         |                      | )                 |    |
| Prestazion | ni Selez<br>Branca          | cionate<br>Cod. | Descrizione                            | F       | orezzo | Frog.      | Sala                      | Descr. Frogatore                                                            | Data/Ora            |                         |                      |                   |    |
| папплер    | Dranea                      |                 | Desenzione                             |         | TCLLO  | 2105.      | Julu                      |                                                                             | Esame               |                         |                      |                   |    |
|            | ALT                         | 8901CC          | VISITA CARDIOCHIRURGICA<br>(CONTROLLO) | •       | 22,40  | DARAND     | LPI                       | D'ARMINI ANDREA MARIA - LP - PRESSO CARDIOCHIRURGIA I<br>PIANO - PAVIA (PV) | 06/05/2021<br>09:00 | <u>Elimina</u> A        | nnulla<br>pp.        | <u>Mod.Prezzo</u> |    |
|            | ALT                         | 897CC           | VISITA CARDIOCHIRURGICA<br>VISITA)     | (PRIMA  | 228,50 | DARAND     | LPI                       | D'ARMINI ANDREA MARIA - LP - PRESSO CARDIOCHIRURGIA I<br>PIANO - PAVIA (PV) | 06/05/2021<br>09:00 | <u>Elimina</u> <u>A</u> | <u>nnulla</u><br>pp. | Mod.Prezzo        |    |
|            |                             |                 |                                        |         |        |            |                           |                                                                             |                     |                         |                      |                   | ~  |
| 4          |                             |                 |                                        |         |        |            |                           |                                                                             |                     |                         |                      | )                 | þ. |
| Note pres  | tazione:                    |                 |                                        |         |        |            |                           |                                                                             |                     |                         |                      |                   |    |
| RICERCA    | DISPON                      | IBILITA         |                                        |         |        |            |                           |                                                                             |                     | I                       | DENTIF               | ICA ASSISTI       | ГО |

Premendo il tasto "IDENTIFICA ASSISTITO"

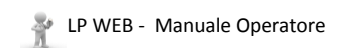

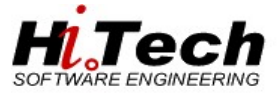

|            |                                             | CODICE FISCALE  | CALCOLA CODICE LICCA                                                                                                    |                                                                                                    |
|------------|---------------------------------------------|-----------------|----------------------------------------------------------------------------------------------------|----------------------------------------------------------------------------------------------------|
|            |                                             | Marca           | CALCOLA CODICE LISCA                                                                                                    | LE                                                                                                    |
|            |                                             | Data di Nascita |                                                                                                    |                                                                                                    |
| COMUNE:    | MODIFICA                                    |                 |                                                                                                    |                                                                                                    |
| Comune:    | M INDIRIZZO                                 | :               | Сар                                                                                                    |                                                                                                    |
| Comune:    | M INDIRIZZO                                 | :               | Сар                                                                                                    | PIA RES                                                                                                    |
| O TELEFONO |                                             | EMAIL           |                                                                                                    |                                                                                                    |
|            | V                                           | CITTADINANZA    | T                                                                                                    |                                                                                                    |
|            |                                             | Mod. Pagamento  | B - POS-BANCOMAT                                                                                                    |                                                                                                    |
| li i       |                                             |                 |                                                                                                    |                                                                                                    |
|            | Comune:<br>Comune:<br>Comune:<br>O TELEFONO |                 | COMUNE: MODIFICA COMUNE: MINDIFIZO COMUNE: MINDIFIZO COMUNE: MINDIFIZO COMUNE: MINDIFIZO COMUNE: CITADINANZA MOD. PAGAMENTO | DATA DI NASCITA       COMUNE:       MODIFICA       COMUNE:       M       INDIRIZZO:       CAP       COMUNE:       M       INDIRIZZO:       CAP       COMUNE:       M       INDIRIZZO:       CAP       COMUNE:       M       INDIRIZZO:       CAP       COMUNE:       M       INDIRIZZO:       CAP       CO       COMUNE:       MOD. PAGAMENTO |

si potrà inserire il paziente usando i vari metodi di ricerca o inserendone uno nuovo.

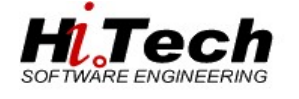

# Gestione dei pacchetti

Quando l'operatore selezione le prestazioni che fanno parte di un pacchetto l'applicativo applica il prezzo definito per quell'insieme di prestazioni.

Il programma andrà a caricare l'intero prezzo del pacchetto solo su una delle righe di appuntamento riguardanti le prestazioni per le quali si è appena scelta la disponibilità in agenda, mentre per le altre righe di prestazioni il prezzo verrà impostato direttamente a '0'.

Nell'esempio seguente sono state selezionate due prestazioni che fanno parte di un pacchetto.

| LPWeb      | o 💎                              |         |               |                   |              |             |            |          |                        |                 |              |         | NUOVA I       | PRATICA |
|------------|----------------------------------|---------|---------------|-------------------|--------------|-------------|------------|----------|------------------------|-----------------|--------------|---------|---------------|---------|
| Categoria  | di Pagament                      | Descrit |               | RA PROFESSIONE    | <b>~</b>     |             | M          | odalita  | ' di Pagamento —<br>Mo | d. Pagamento: ( | B - POS-BANG | омат 🗸  |               |         |
| Ricerca Pr | estazioni                        |         |               |                   |              |             |            |          |                        |                 |              |         |               |         |
| Codice     |                                  |         | Descrizione   |                   | Branca       |             |            |          |                        |                 |              |         |               |         |
|            |                                  |         |               |                   |              |             |            |          |                        | <b>v</b> )      | CERCA        | PULISCI | TUTTE PRESTA  | ZIONI   |
| Branca     |                                  |         |               | Prestazione       |              |             |            |          |                        |                 |              |         |               | ^       |
| CAR        | CARDIOLOGIA                      |         |               | 88722             | ECO(COLOR)   | OPPLERGRAF  | FIA CARDI. | ACA A RI | POSO                   |                 |              | Sele    | ziona         |         |
| CAR        | CARDIOLOGIA                      |         |               | 8952              | ELETTROCARD  | DIOGRAMMA   |            |          |                        |                 |              | Sele    | ziona         |         |
| ALT        | ALTRE PRESTA                     | ZIONI   |               | 8901CC            | VISITA CARDI | OCHIRURGICA | (CONTRO    | DLLO)    |                        |                 |              | Sele    | ziona         |         |
| ALT        | ALTRE PRESTA                     | ZIONI   |               | 897CC             | VISITA CARDI | OCHIRURGICA | (PRIMA)    | VISITA)  |                        |                 |              | Selea   | ziona         |         |
| CAR        | CARDIOLOGIA                      |         |               | 8901CA            | VISITA CARDI | OLOGICA (CO | NTROLLO    | )        |                        |                 |              | Selea   | ziona         |         |
| CAR        | CARDIOLOGIA                      |         |               | 897CA             | VISITA CARDI | OLOGICA (PR | IMA VISIT  | Ά)       |                        |                 |              | Selea   | ziona         | $\sim$  |
| <          |                                  |         |               |                   |              |             |            |          |                        |                 |              |         |               | >       |
| Prestazior | ni Selezion                      | ate     |               |                   |              |             |            |          |                        |                 |              |         |               |         |
| Num.App    | Branca                           | Cod.    | Descrizione   | ;                 |              | Prezzo      | Erog.      | Sala     | Descr. Erogatore       | Data/O          | ra Esame     |         |               | ^       |
|            | CAR                              | 897CA   | VISITA CARDIO | LOGICA (PRIMA VIS | ita)         | €           |            |          |                        |                 |              | Elimina | Annulla App.  |         |
|            | CAR                              | 8952    | ELETTROCARD   | IOGRAMMA          |              | €           |            |          |                        |                 |              | Elimina | Annulla App.  |         |
|            |                                  |         |               |                   |              |             |            |          |                        |                 |              |         |               |         |
|            |                                  |         |               |                   |              |             |            |          |                        |                 |              |         |               |         |
|            |                                  |         |               |                   |              |             |            |          |                        |                 |              |         |               | $\sim$  |
| <          |                                  |         |               |                   |              |             |            |          |                        |                 |              |         |               | >       |
| Note prest | t <mark>azione:</mark> —<br>OVA! |         |               |                   |              |             |            |          |                        |                 |              |         |               |         |
| RICERCA    | DISPONIBI                        | LITA    |               |                   |              |             |            |          |                        |                 |              | ID      | ENTIFICA ASSI | ISTITO  |

La prestazione 897CA se presa singolarmente costerebbe 132€ mentre la 8952 costerebbe 33€ Il totale delle due prestazioni ammonterebbe a 165€

Nel nostro caso, invece, viene applicato il prezzo del pacchetto (132€)

| Prestazio | ni Selez         | ionat | e                                  |         |        |      |                    |                 |           |                 |                  |         |                     |        |
|-----------|------------------|-------|------------------------------------|---------|--------|------|--------------------|-----------------|-----------|-----------------|------------------|---------|---------------------|--------|
| Num.App   | Branca           | Cod.  | Descrizione                        | Prezzo  | Erog.  | Sala | Descr. Erogatore   |                 |           |                 | Data/Ora Esame   |         |                     | ^      |
|           | CAR              | 897CA | VISITA CARDIOLOGICA (PRIMA VISITA) | €0,00   | CODSIL | LPI  | CODEGA SILVIA - LP | C/O PRES. BELGI | GIOIOSO E | BELGIOIOSO (PV) | 08/11/2021 08:15 | Elimina | <u>Annulla App.</u> |        |
|           | CAR              | 8952  | ELETTROCARDIOGRAMMA                | €132,00 | CODSIL | LPI  | CODEGA SILVIA - LP | C/O PRES. BELGI | SIOIOSO E | BELGIOIOSO (PV) | 08/11/2021 08:15 | Elimina | <u>Annulla App.</u> |        |
|           |                  |       |                                    |         |        |      |                    |                 |           |                 |                  |         |                     |        |
|           |                  |       |                                    |         |        |      |                    |                 |           |                 |                  |         |                     |        |
|           |                  |       |                                    |         |        |      |                    |                 |           |                 |                  |         |                     | $\sim$ |
| <         |                  |       |                                    |         |        |      |                    |                 |           |                 |                  |         |                     | >      |
| Note pres | tazione:<br>OVA! |       |                                    |         |        |      |                    |                 |           |                 |                  |         |                     |        |
| RICERCA   | DISPON           | IBILI | TA                                 |         |        |      |                    |                 |           |                 | E                |         | FICA ASSIST         | то     |

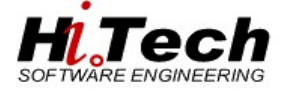

# Ricerca pratica

Una volta effettuato il login all'applicazione il medico potrà effettuare la ricerca del paziente o della prenotazione interessata attraverso due modalità (l'utilizzo di una rispetto all'altra è a scelta del operatore medico):

### Ricerca per numero

il medico dovrà inserire il numero della prenotazione relativa al paziente nello spazio dedicato e cliccare sul tasto ricerca.

| Dati Pratica —<br>Numero prenota:<br>Numero fattura: |             |             |                    |         |            |         | CA 227              |                           |                 |                      |
|------------------------------------------------------|-------------|-------------|--------------------|---------|------------|---------|---------------------|---------------------------|-----------------|----------------------|
| Dati Pratica —<br>Numero prenota:<br>Numero fattura: |             |             |                    |         |            | Eseg    | JI RICERCA          |                           |                 |                      |
| Numero prenota:<br>Numero fattura:                   |             |             |                    |         |            |         |                     |                           |                 |                      |
| NUMERO FATTURA                                       | ZIONE:      |             |                    |         |            |         |                     | 2                         | 021             | 229                  |
|                                                      | d .         |             |                    |         |            |         |                     |                           |                 |                      |
| NUMERO RIMBORSO                                      | o:          |             |                    |         |            |         |                     |                           |                 |                      |
| Dati assistito –                                     |             |             |                    |         |            |         |                     |                           |                 |                      |
| Tessera Sanitari                                     | IA          | 030         |                    |         | 999AX557   | , I     |                     | CODICE FISCALE            | TSTSE188        | A10D150Q             |
| Cognome                                              |             | TEST        | SC                 |         |            |         |                     | Nome                      | SEI             |                      |
| DATA DI NASCITA                                      |             | 10/01       | /1988              |         | Luogo DI N | ASCIT/  | κ                   | CREMONA                   | CR              |                      |
| RESIDENZA:                                           |             | V. GH       | ISLERI 16          |         | CREMONA    |         |                     | CR                        | 26100           |                      |
| Domicilio:                                           |             | VIA G       | HISLERI, 16        |         | CREMONA    |         |                     | CR                        |                 |                      |
| TELEFONO                                             |             | 00000       | ,                  |         | ALTRO TEL  | EFONO   |                     | 1111111                   | Email           |                      |
| Dati Amminist                                        | trativi     |             |                    |         |            |         |                     |                           |                 |                      |
| TIPO PAGAMENTO:                                      | LP          |             | LIBERA PROFESSIONE |         | Modali     | TA' PAG | AMENTO:             | MODIFICA MOD.PAG          | B - POS-BANCOM  | AT ~                 |
| DATA RICHIESTA:                                      | 08/09       | /2021       | IMPORTO            |         | € 22,40    | 9       |                     |                           |                 |                      |
| Lista esami —                                        |             |             |                    |         |            |         |                     |                           |                 |                      |
| Num.App B                                            | Branca Cod. | Descrizio   | ne                 | Prezzo  | Erog.      | Sala    | Descr. Erogatore    |                           |                 | Data/Ora Esame       |
| 1 C                                                  | CU 8901OC   | VISITA OCUL | ISTICA (CONTROLLO) | € 22,40 | ANTEL2     | LPA     | ANTONIAZZI ELENA RO | DSA MARIA - LPA - c/o STI | JDIO PRIVATO PV | 08/09/2021 alle 17:0 |
|                                                      |             |             |                    |         |            |         |                     |                           |                 |                      |

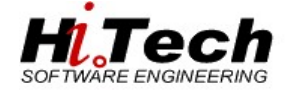

### Ricerca per assistito

Il medico dovrà inserire i dati fondamentali del paziente come COGNOME, NOME e SESSO ed effettuare la ricerca attraverso il tasto RICERCA ASSISTITO Nel caso di ricerca di un paziente avente più omonimi (esempio ROSSI MARIO) si consiglia la valorizzazione ulteriore del campo data di nascita

| Dati Assistito    |          |                   |                   |           |                      |                     |           |   |  |
|-------------------|----------|-------------------|-------------------|-----------|----------------------|---------------------|-----------|---|--|
|                   |          |                   | RICERCA ASSISTITO | PULISCI   | CAMPI RICHIAMA O     | MONIMI              |           |   |  |
| Tessera Sanitaria | 030      | 999 <i>XX</i> 000 |                   |           | CODICE FISCALE       | PRVPRV86M55B        | 3000      |   |  |
| Cognome           | PROVA    |                   |                   |           | Nome                 | PROVA               |           |   |  |
| Sesso (M/F)       | F 🔻      |                   |                   |           | DATA DI NASCITA      | 15/08/1986          |           |   |  |
| Luogo di nascita  |          |                   |                   |           |                      |                     |           |   |  |
| PROVINCIA: VARESE |          |                   | BUSTO ARSIZIO     |           | •                    |                     |           |   |  |
| Residenza         |          |                   |                   |           |                      |                     |           |   |  |
| PROVINCIA: MILANO |          |                   | NERVIANO          |           | VIA LEGNANO 1        |                     | CAP 20014 |   |  |
| Domicilio         |          |                   |                   |           |                      |                     |           |   |  |
| PROVINCIA: MILANO |          |                   | MAGENTA           |           | O: VIA PROVA PER APC |                     | CAP 20013 |   |  |
| TELEFONO          | 03314496 | 29                |                   |           | ALTRO TELEFONO       | 0331 <b>44</b> 9808 |           |   |  |
| NAZIONALITA       | ITALIA   |                   | •                 |           | CITTADINANZA         | ITALIA              |           | - |  |
|                   |          |                   |                   | RICERCA P | PRATICHE             |                     |           |   |  |

Ricercato il paziente, tramite il tasto **RICERCA PRATICHE** sarà possibile visualizzare tutte le prenotazioni di libera professione registrate sul paziente selezionato e effettuare le operazioni di ristampa, fattura, annulla, modifica, salvataggio modalità pagamento.

Scelta Pratiche La ricerca ha individuato una serie di pratiche. Effettuare la scelta dalla lista sottostante.

| Stato     | Anno | Numero | Data Esame | Costo  |           |  |
|-----------|------|--------|------------|--------|-----------|--|
| Fatturata | 2014 | 54     | 17/01/2014 | 100,00 | Seleziona |  |
| Fatturata | 2014 | 53     | 17/01/2014 | 20,00  | Seleziona |  |
| Prenotata | 2014 | 51     | 17/01/2014 | 20,00  | Seleziona |  |
| Fatturata | 2014 | 50     | 17/01/2014 | 20,00  | Seleziona |  |
| Annullata | 2014 | 44     | 17/01/2014 | 122,00 | Seleziona |  |
| Prenotata | 2014 | 43     | 17/01/2014 | 102,00 | Seleziona |  |
| Innullata | 2014 | 42     | 17/01/2014 | 102,00 | Seleziona |  |
| Innullata | 2014 | 38     | 16/01/2014 | 150,00 | Seleziona |  |
| atturata  | 2014 | 34     | 15/01/2014 | 102,00 | Seleziona |  |
| Annullata | 2014 | 33     | 15/01/2014 | 92,00  | Seleziona |  |
| ∆nnullata | 2014 | 32     | 15/01/2014 | 150.00 | Seleziona |  |

Ricercata la pratica e selezionandola tramite il collegamento "Seleziona" si aprirà come indicato sotto

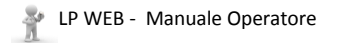

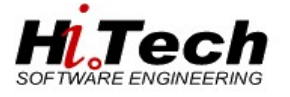

| Dati Pratica         |            |        |                      |                    |                  |       |                |       |                                       |                               |          |                       |   |
|----------------------|------------|--------|----------------------|--------------------|------------------|-------|----------------|-------|---------------------------------------|-------------------------------|----------|-----------------------|---|
| NUMERO PRENOTAZIONE: |            |        |                      |                    |                  |       |                |       |                                       |                               | 2021     | 98                    |   |
| NUMERO FATTURA:      |            |        |                      |                    |                  |       |                |       |                                       |                               |          |                       |   |
| NUMERO RIMBORSO:     |            |        |                      |                    |                  |       |                |       |                                       |                               |          |                       |   |
| Dati assistito       |            |        |                      |                    |                  |       |                |       |                                       |                               |          |                       |   |
| TESSERA SANITARIA    |            |        | 030                  |                    |                  |       |                |       | CODICE FISCALE                        | PZ0000000001246               |          |                       |   |
| COGNOME              |            |        | PROVA                |                    |                  |       |                |       | Nome                                  | HITECH                        |          |                       |   |
| DATA DI NASCITA      |            |        | 01/01/2000           |                    | LUOGO DI NASCITA |       |                |       | FIRENZE                               | FI                            |          |                       |   |
| RESIDENZA:           |            |        | XXXXX EDEDE,         |                    | FIRENZE          |       |                |       | FI                                    | 50100                         |          |                       |   |
| DOMICILIO:           |            |        | XXXXX EDEDE,         |                    | FIRENZE          |       |                |       | FI                                    |                               |          |                       |   |
|                      |            |        |                      |                    |                  |       |                |       |                                       |                               |          |                       |   |
| TELEFONO             |            |        | 3                    |                    | ALTRO TELEFONO   |       |                |       |                                       | EMAIL PROVAHITECH97@GM        | IAIL.COM |                       |   |
| Dati Amministrativ   |            |        |                      |                    |                  |       |                |       |                                       |                               |          |                       |   |
| TIPO PAGAMENTO:      |            | LP     |                      | LIBERA PROFESSIONE |                  | M     | ODALITA' PAGAM | ENTO: |                                       | MODIFICA MOD.PAG.: B - POS-BA | NCOMAT ~ |                       |   |
| DATA RICHIESTA:      |            | 06     | /05/2021             | IMPORTO            |                  | €.    | 28,50          |       |                                       |                               |          |                       |   |
| Lista esami          |            |        |                      |                    |                  |       |                |       |                                       |                               |          |                       |   |
| Num.App              | Branca     | Cod.   | Descrizione          |                    | Prez             | zo Ei | rog.           | Sala  | Descr. Erogatore                      |                               |          | Data/Ora Esame        | ^ |
| 1                    | ALT        | 897CC  | VISITA CARDIOCHIRURG | ICA (PRIMA VISITA) | € 28,            | ,50 D | ARAND          | LPI   | D'ARMINI ANDREA MARIA - LP - PRESSO C | ARDIOCHIRURGIA III PIANO      |          | 03/06/2021 alle 08:00 |   |
|                      |            |        |                      |                    |                  |       |                |       |                                       |                               |          |                       |   |
|                      |            |        |                      |                    |                  |       |                |       |                                       |                               |          |                       |   |
|                      |            |        |                      |                    |                  |       |                |       |                                       |                               |          |                       |   |
|                      |            |        |                      |                    |                  |       |                |       |                                       |                               |          |                       |   |
|                      |            |        |                      |                    |                  |       |                |       |                                       |                               |          |                       |   |
|                      |            |        |                      |                    |                  |       |                |       |                                       |                               |          |                       | ~ |
| <                    |            |        |                      |                    |                  |       |                |       |                                       |                               |          |                       | > |
|                      | RISTAMPA P | RATICA |                      | ANNULLA P          | RATICA           |       |                | FATT  | URA PRATICA                           | MODIFICA P                    | RATICA   | SALVA MOD.PAG.        |   |

con i tasti sottostanti alla prenotazione il medico potrà:

FATTURA PRATICA : Emettere il documento di fattura per le prestazioni erogate al paziente.

Si ricorda che prima di emettere il documento di fattura il medico dovrà specificare nel

campo Modifica Mod.Pag.: Bancomat con che tipologia il paziente effettua il pagamento delle prestazioni (Bancomat, Assegno o Bonifico Bancario) e salvare la tipologia di pagamento attraverso il tasto dedicato SALVA MOD.PAG. Il campo Modalita' PAGAMENTO: Bancomat verrà aggiornato.

La modifica della modalità di pagamento potrà avvenire anche a pratica fatturata.

MODIFICA PRATICA : modificare la prenotazione.

Tale funzione permetterà al medico di modificare una pratica prenotata aggiungendo o eliminando alcune informazioni:

Aggiungere una prestazione

Eliminare una prestazione

Per maggiori dettagli vedere la sezione del manuale MODIFICA

**RISTAMPA PRATICA** ristampare il documento relativo al paziente (prenotazione, prenotazione annullata, fattura e nota di credito) se la pratica non è ancora stata pagata verrà stampata, insieme al modulo della pratica, anche il modulo PAGOPA.

Se invece la pratica fosse già stata pagata verrà stampata la fattura.

In alternativa si può anche inserire l'indirizzo di mail per inviare la documentazione in formato elettronico.

MODULO PAGOPA : stampare, o inviare via mail il modulo pagoPa per il pagamento della fattura. Se la

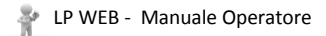

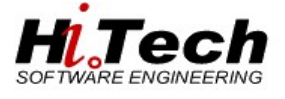

IMPOSTA ESEGUITO

ANNULLA ESEGUITO

: impostare l'eseguito sulle prestazione della pratica.

Se per una pratica le prestazioni hanno già ricevuto l'eseguito lo stato del pulsante sarà

e il medico avrà la possibilità di toglierlo a tutte le prestazioni.

# Stampe

### Stampa giornale di cassa

Terminata l'attività giornaliera di libera professione, attraverso la maschera Stampa giornale di cassa il medico potrà stampare il documento riassuntivo relativo all'incasso effettuato nel periodo indicato.

| LPWeb                                                 | Stampa del Giornale | di Cassa 🕻  |                                 |
|-------------------------------------------------------|---------------------|-------------|---------------------------------|
| GESTIONE PRENOTAZIONI                                 |                     | UTENTE:     | HI.TECH                         |
|                                                       |                     | DATA INIZIO | 01/05/2021                      |
| STAMPA GIORNALE DI CASSA                              |                     | DATA FINE   | 11/05/2021                      |
| STAMPA FOGLIO DI LAVORO<br>STAMPA ESEGUITI NON PAGATI |                     |             | RIPRISTINA VALORI ESEGUI STAMPA |
| Logout                                                |                     |             |                                 |
|                                                       |                     |             |                                 |

Di seguito esempio:

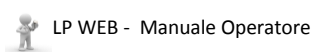

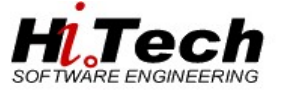

| Data :  | 19/0    | 15/21 9.15 | FON    | DAZION       | E I.R.C.C.S. POLICLINICO S<br>viale Camillo Golgi 19 - 27100 - PAVIA<br>Tel 0382 5011 Fax 0382 503139<br>Email null P.IVA 00580590180 | SAN MATTEO | Hi.Tecl | h Pag 1 | of 2       | Data :  | 19/05/21 9.15 | FOND     | OAZIONE I<br>via | I.R.C.C.S.<br>de Camillo Ge<br>Tel 0382 50<br>Email null J | POLICLI<br>bigi 19 - 27100<br>11 Fax 0382 50<br>P.IVA 0058059 | NICO SAN<br>- PAVIA<br>13139<br>0180 | N MATTEO | Hi.Tech I | Pag 2 of 2 |
|---------|---------|------------|--------|--------------|----------------------------------------------------------------------------------------------------|------------|---------|---------|------------|---------|---------------|----------|------------------|------------------------------------------------------------|---------------------------------------------------------------|--------------------------------------|----------|-----------|------------|
|         |         |            |        | Giornale     | di cassa ( dal 04/05/2021 a 04/                                                                                                    | (05/2021)  |         |         |            |         |               | (        | Giornale di      | cassa ( da                                                 | 1 04/05/202                                                   | 21 a 04/05/                          | 2021)    |           |            |
| Utente: | HLT     | ECH OPERA  | TORE   |              |                                                                                                    |            |         |         | 04/05/2021 | Utente: | HI.TECH OPERA | TORE     |                  |                                                            |                                                               |                                      |          |           | 04/05/2021 |
|         |         |            |        |              |                                                                                                    |            |         |         |            |         |               |          |                  |                                                            |                                                               |                                      |          |           |            |
|         | Fatture | ,          | Prenc  | tazione      |                                                                                                    |            |         |         | Importo    |         |               |          |                  |                                                            |                                                               |                                      |          |           |            |
| Num.    |         | Data       | Num.   | Data         | Cognome e Nome                                                                                                    | Imponible  | Bello   | Iva     | Incasso    |         |               |          |                  |                                                            |                                                               |                                      |          |           |            |
|         | 70      | 04/05/2021 | 2021/5 | 4 04/05/2021 | PROVA HITECH                                                                                                    | 50,90      | 0,00    | 0,00    | 50,90 C    |         |               |          |                  |                                                            |                                                               |                                      |          |           |            |
|         |         |            |        |              |                                                                                                    |            |         |         |            |         |               |          |                  |                                                            |                                                               |                                      |          |           |            |
|         |         |            |        |              |                                                                                                    |            |         |         |            |         |               |          |                  |                                                            |                                                               |                                      |          |           |            |
|         |         |            |        |              |                                                                                                    |            |         |         |            |         |               |          |                  |                                                            |                                                               |                                      |          |           |            |
|         |         |            |        |              |                                                                                                    |            |         |         |            |         |               | Contanti | Bancomat         | Add.Banc.                                                  | Assegni                                                       | Risc.Aut.                            | BolLPT   | Non Perv. |            |

|                     | (C)     | (B)     | (A)       | (8)                                   | (R)            | (P)   | (X)   |
|---------------------|---------|---------|-----------|---------------------------------------|----------------|-------|-------|
|                     |         |         |           |                                       |                |       |       |
| Quietanze           | 0,00    | 0,00    | 0,00      | 0,00                                  | 0,00           | 0,00  | 0,00  |
| Rimborsi            | 0,00    | 0,00    | 0,00      | 0,00                                  | 0,00           | 0,00  | 0,00  |
| Tot.Tick.           | 0,00    | 0,00    | 0,00      | 0,00                                  | 0,00           | 0,00  | 0,00  |
| Fatture             | 0,00    | 0,00    | 0,00      | 0,00                                  | 0,00           | 0,00  | 0,00  |
| N.Cred.             | 0,00    | 0,00    | 0,00      | 0,00                                  | 0,00           | 0,00  | 0,00  |
| Tot.Fatt.           | 0,00    | 0,00    | 0,00      | 0,00                                  | 0,00           | 0,00  | 0,00  |
| Totale              | 0,00    | 0,00    | 0,00      | 0,00                                  | 0,00           | 0,00  | 0,00  |
| [                   |         | TOTALI  | E DEL GIO | RNO 04/05/                            | 2021           |       |       |
| Totale incassato    |         |         | 0,00      | Totale fattu                          | ire            |       | 50,90 |
| Totale rimborsato   |         |         | 0,00      | Totale note                           | di credito     |       | 0,00  |
| Tot. netto quietanz | ato     |         | 0,00      | Tot. netto i                          | fatturato      |       | 50,90 |
|                     | TOTAL   | E CASSA |           | •                                     |                | 50,90 |       |
| Numero quietanze    | emesse. | n.      | 0         | <sup>0</sup> Numero fatture emesse n. |                |       | 1     |
| Numero quietanze    | rimb.   | n.      | 0         | Numero no                             | te cred. emess | e n.  | 0     |

# Stampa foglio di lavoro

Permette di stampare l'elenco degli appuntamenti per il periodo selezionato indicando anche lo stato di pagamento delle pratiche

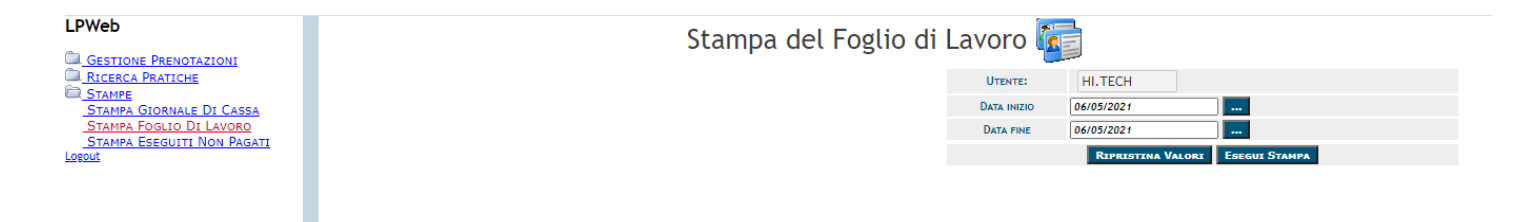

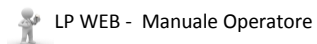

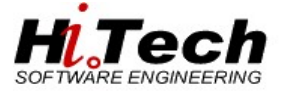

Data : 19/05/21 9.23

### FONDAZIONE I.R.C.C.S. POLICLINICO SAN MATTEO

Hi.Tech Pag 1 of 1

### STAMPA FOGLIO DI LAVORO

Appuntamenti di GIOVEDÌ 06/05/2021

### Erogatore DARAND/LPI D'ARMINI ANDREA MARIA - LP - PRESSO CARDIOCHIRURGIA III

| Ora App.   | N. Pren.   | Cognome Nome                             | Data Nascita     | Telefono | Reperibilita' | Data Pren.  | Tipo Prestazione Classe priorità |
|------------|------------|------------------------------------------|------------------|----------|---------------|-------------|----------------------------------|
| 08-00      | 2021/94    | PROVA HITECH                             | 01/01/2000       | 1        |               | 04/05/2021  |                                  |
| Agenda: Si | ● 8901CC   | VISITA CARDIOCHIRURGICA (CONTROLLO)      | 01/01/2000       |          |               | 04/05/2021  |                                  |
| Quesito:   |            |                                          | PAGATO           | )        |               |             |                                  |
| 08:15      | 2021/94    | PROVA HITECH                             | 01/01/2000       | 1        |               | 04/05/2021  |                                  |
| Agenda: Sì | 897CC      | VISITA CARDIOCHIRURGICA (PRIMA VISITA)   |                  |          |               |             |                                  |
| Quesito:   |            |                                          | PAGATO           | )        |               |             |                                  |
| 08:30      | 2021/95    | PROVA HITECH                             | 01/01/2000       | 1        |               | 04/05/2021  |                                  |
| Agenda: Sì | 897CC      | VISITA CARDIOCHIRURGICA (PRIMA VISITA)   |                  |          |               |             |                                  |
| Agenda: Sì | 8901CC     | VISITA CARDIOCHIRURGICA (CONTROLLO)      |                  |          |               |             |                                  |
| Quesito:   |            |                                          |                  |          |               |             |                                  |
| 09:00      | 2021/96    | PAOLINO PAPERINO                         | 25/02/1973       | 1        | 1             | 04/05/2021  |                                  |
| Agenda: Sì | 8901CC     | VISITA CARDIOCHIRURGICA (CONTROLLO)      |                  |          |               |             |                                  |
| Agenda: Sì | 897CC      | VISITA CARDIOCHIRURGICA (PRIMA VISITA)   |                  |          |               |             |                                  |
| Quesito:   |            |                                          |                  |          |               |             |                                  |
| 06/05/2021 | Erogatore: | D'ARMINI ANDREA MARIA - LP - PRESSO CARI | DIOCHIRURGIA III |          |               | Tot, pren.; | 6 Tot, Esami Pren. : 4           |

### Stampa eseguiti non pagati

Permette di stampare l'elenco delle pratiche che sono state eseguite ma non pagate. La data di ricerca fa riferimento alla data dell'eseguito.

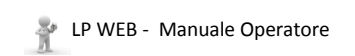

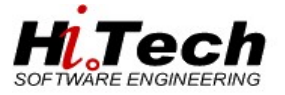

# LPWeb Stampa Prestazioni Eseguite Non Pagate

| 6       | <b>.</b> 5 · ¢ ·           | ÷                          |                    |                                              | _                         |                                           |                                        |                                         | Cartel2 - Excel                                                                                         | 0                                            | larice                                 | 🗐 🗉 –                | o x         |
|---------|----------------------------|----------------------------|--------------------|----------------------------------------------|---------------------------|-------------------------------------------|----------------------------------------|-----------------------------------------|----------------------------------------------------------------------------------------------------|----------------------------------------------|----------------------------------------|----------------------|-------------|
| F       | ile Home                   | Inserisci Layo             | ut di pagina Formu | le Dati                                      | Revisione Visual          | izza Guida 🖓                              | Cosa vuoi fare?                        |                                         |                                                                                                    |                                              |                                        |                      | A Condividi |
| L<br>Ac | Da Da Da<br>cess Web testo | Da altre<br>origini v esis | essioni<br>tenti   | Mostra query<br>Da tabella<br>Drigini recent | Aggiorna<br>tutti ~ 🕞 Mod | nessioni<br>vrietà<br>lifica collegamenti | 2↓ <mark>⊼ 2</mark><br>↓ Ordina Filtro | 🔆 Cancella<br>🕝 Riapplica<br>📝 Avanzate | Testo in Anteprime Rimuovi Convalida Consolida Relazioni Gestisci colonne suggerimenti duplicati dati ~ | Analisi di Foglio<br>simulazione ~ prevision | Raggruppa Separa Subtotale             | ttaglio<br>dettaglio |             |
|         | Carica                     | lati esterni               | Recupera           | e trasforma                                  | Conne                     | essioni                                   | Ordina e filt                          | ra                                      | Strumenti dati                                                                                          | Previsione                                   | Struttura                              | 5                    | ^           |
| L2      |                            |                            | •                  | × v                                          | f <sub>x</sub> 50,9       |                                           |                                        |                                         |                                                                                                    |                                              |                                        |                      | v           |
| 1       | А                          | В                          | с                  | D                                            | E                         | F                                         | G                                      | н                                       | 1                                                                                                    | J                                            | к                                      | L                    | M           |
| 1       | Numero pratica             | Assistito                  | Codice Fiscale     | Telefono                                     | Data Appuntamento         | Ora Appuntamento                          | Codice Erogatore                       | Codice Sala                             | Descrizione Erogatore                                                                                   | Codice Prestazione                           | Descrizione Prestazione                | Importo Pratica      |             |
| 2       | 2021/95                    | PROVA HITECH               | PZ0000000001241    | 1                                            | 06/05/2021                | . 08:30                                   | DARAND                                 | LPI                                     | D'ARMINI ANDREA MARIA - LP - PRESSO CARDIOCHIRURGIA III PIANO                                           | 8901CC                                       | /ISITA CARDIOCHIRURGICA (CONTROLLO)    | 50,9                 |             |
| 3       | 2021/95                    | PROVA HITECH               | PZ0000000001241    | 1                                            | 06/05/2021                | 08:30                                     | DARAND                                 | LPI                                     | D'ARMINI ANDREA MARIA - LP - PRESSO CARDIOCHIRURGIA III PIANO                                           | 897CC                                        | /ISITA CARDIOCHIRURGICA (PRIMA VISITA) | 50,9                 |             |
| 4       |                            |                            |                    |                                              |                           |                                           |                                        |                                         |                                                                                                    |                                              |                                        |                      |             |
| 5       |                            |                            |                    |                                              |                           |                                           |                                        |                                         |                                                                                                    |                                              |                                        |                      |             |
| 6       |                            |                            |                    |                                              |                           |                                           |                                        |                                         |                                                                                                    |                                              |                                        |                      |             |
| 7       |                            |                            |                    |                                              |                           |                                           |                                        |                                         |                                                                                                    |                                              |                                        |                      |             |

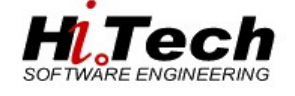

# Modifica

Una volta identificata la pratica per la quale non è stata emessa ancora la fattura cliccando il tasto MODIFICA PRATICA sarà possibile:

Aggiungere una prestazione :

selezionare attraverso lo spazio di ricerca dedicato la prestazione da aggiungere.

| odice  |             | Descrizione |               | Branca                                       | Iranca |         |                   |  |
|--------|-------------|-------------|---------------|----------------------------------------------|--------|---------|-------------------|--|
|        |             |             |               |                                              | CERCA  | PULISCI | TUTTE PRESTAZIONI |  |
| Branca |             | Prestazione |               |                                              |        |         |                   |  |
| CAR    | CARDIOLOGIA | ECGCAR      | ELETTROCARDIO | TTROCARDIOGRAMMA (PRENOTABILE CON VISITA)    |        |         |                   |  |
| CAR    | CARDIOLOGIA | ECGCAR1     | ELETTROCARDIO | GRAMMA (PRENOTABILE CON VISITA DI CONTROLLO) |        |         | Seleziona         |  |
|        |             |             |               |                                              |        |         |                   |  |
|        |             |             |               |                                              |        |         |                   |  |
|        |             |             |               |                                              |        |         |                   |  |

Selezionare il numero di appuntamento presente in elenco (esempio: numero 1) e automaticamente verranno compilati i campi erogatore e data ora con gli stessi dati della prestazione già presente. Successivamente salvare le modifiche apportate.

| Prestazioni Selezionate |        |        |                                              |         |        |      |                       |                  |         |              |   |   |
|-------------------------|--------|--------|----------------------------------------------|---------|--------|------|-----------------------|------------------|---------|--------------|---|---|
| Num.App                 | Branca | Cod.   | Descrizione                                  | Prezzo  | Erog.  | Sala | Descr. Erogatore      | Data/Ora Esame   |         |              |   | * |
| -                       | CAR    | ECGCAR | ELETTROCARDIOGRAMMA (PRENOTABILE CON VISITA) | €       |        |      |                       |                  | Elimina | Annulla App. |   |   |
| 1 🔻                     | ALT    | VISCAR | VISITA CARDIOLOGICA (PRENOTABILE CON ECG)    | €100,00 | LPPROV | EST  | LP EST PROVA LIB PROF | 10/03/2014 10:30 | Elimina | Annulla App. |   |   |
|                         |        |        |                                              |         |        |      |                       |                  |         |              |   |   |
|                         |        |        |                                              |         |        |      |                       |                  |         |              |   | Ŧ |
| 4                       |        |        |                                              |         |        |      |                       |                  |         |              | P |   |

Eliminare una prestazione:

Selezionare attraverso la maschera riportata di seguito la prestazione da eliminare (caso in cui non viene erogata prestazione) attraverso il tasto elimina associato alla prestazione e salvare le modifiche alla prenotazione.

| Prestazioni Selezionate |        |        |                                              |         |            |      |                       |                  |                |              |    |   |
|-------------------------|--------|--------|----------------------------------------------|---------|------------|------|-----------------------|------------------|----------------|--------------|----|---|
| Num.App                 | Branca | Cod.   | Descrizione                                  | Prezzo  | Erog.      | Sala | Descr. Erogatore      | Data/Ora Esame   |                |              |    | * |
| 1 👻                     | ALT    | VISCAR | VISITA CARDIOLOGICA (PRENOTABILE CON ECG)    | €100,00 | LPPROV     | EST  | LP EST PROVA LIB PROF | 20/01/2014 10:00 | <u>Elimina</u> | Annulla App. |    |   |
| 2 👻                     | CAR    | ECGCAR | ELETTROCARDIOGRAMMA (PRENOTABILE CON VISITA) | €20,00  | LPPROV     | EST  | LP EST PROVA LIB PROF | 20/01/2014 10:30 | <u>Elimina</u> | Annulla App. |    |   |
|                         |        |        |                                              |         |            |      |                       |                  |                |              |    |   |
|                         |        |        |                                              |         |            |      |                       |                  |                |              |    | - |
| 4                       |        |        |                                              |         |            |      |                       | Þ.               |                |              |    |   |
| Note prestazione:       |        |        |                                              |         |            |      |                       |                  |                |              |    |   |
| RICERCA DISPONIBILITA   |        |        |                                              |         | VA<br>ICHE |      |                       |                  |                | ASSIST       | то |   |

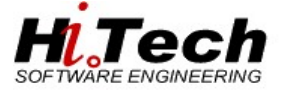

# Di seguito le diverse tipologie di documentazione prodotte dall'applicativo:

# Documento Prenotazione annullata

| Fondazion<br>Policlinico                              | ne IRCCS<br>San Matteo                   |                                           |
|-------------------------------------------------------|------------------------------------------|-------------------------------------------|
| Sistema Socio Sani                                    | itario<br>e                              | 2021 0000095                              |
|                                                       |                                          | PRENOTAZIONE ANNULLATA IN DATA 19/05/2021 |
| Codice Fiscale<br>Data di nascita<br>Codice Assistito | PZ0000000001241<br>01/01/2000<br>1993334 | PROVA HITECH<br>via uno                   |
| Telefono<br>Indirizzo Domicilio                       | 1<br>via uno MILANO(MI)                  | MILANO 20100 (MI)                         |
| Presentarsi con do                                    | cumentazione clinica precede             | nte                                       |

Prestazioni da effettuarsi:

il giorno GIOVEDÌ 06/05/2021 alle ore 08:30 presso D'ARMINI ANDREA MARIA - LP - PRESSO CARDIOCHIRURGIA III PIANO

### Tipo pagam. LIBERA PROFESSIONE

| Codice | ICD9 | Descrizione                            | Quantità |
|--------|------|----------------------------------------|----------|
| 8901CC | 8901 | VISITA CARDIOCHIRURGICA (CONTROLLO)    | 1        |
| 897CC  | 897  | VISITA CARDIOCHIRURGICA (PRIMA VISITA) | 1        |

| Importo p                                                                                                    | presunto da pagare:                                                                                                    | 0,00 C                                                                                                    |                     |                               |  |  |  |  |  |
|----------------------------------------------------------------------------------------------------|----------------------------------------------------------------------------------------------------|----------------------------------------------------------------------------------------------------|---------------------|-------------------------------|--|--|--|--|--|
| Non è conser<br>Si ricorda ch<br>L'ingresso al<br>Si raccoman<br>il Call Center<br>Il pagamen<br>• in contant<br>• tramite bo<br>(*) sempre | ion è consentito l'ingresso degli accompagnatori, ad eccezione dei casi di pazienti minori, disabili o fragili non autosufficienti.<br>i ricorda che è obbligatorio indossare la mascherina chirurgica e che NON è consentito, pertatto, l'utilizzo di quelle dotate di valvola.<br>Tingresso alla struttura è permesso solo a partire da 15 minuti prima dell'accuntamento.<br>li raccomanda di rispettare le norme sui distanziamento interpersonale: ricordiamo, quindi (0.6 è possibile prenotare le proprie prestazioni ambulatoriali tramite<br>Call Center aziendale al segurete recapito: 0382 501 1788 da luncel a venerdi, dalle 08:30 alle 12:30 e dalle 13:30 alle 15:30.<br>j pagamento dello prestazioni deve essere effectuato PRIMA dell'essecutione delle seguesti modalità:<br>in contanto balcomat/Cente di Credito presso la Clinica Intramenta o i Punti Amaranto;<br>tramite bonifico bancario (*) intestato a Banca Nopolare di Sondro sede di Revia - IBAN Tiz200506113000002080X73;<br>*) aempre: IndiCando il numero di partica ziorta sotto al codice a barra - IbaN a desta. |                                                                                                    |                     |                               |  |  |  |  |  |
| Azienda Cer<br>UNI EN I<br>9001:20                                                                                                    | tificata<br>ISO<br>015                                                                                                    | FONDAZIONE I.R.C.C.S. POLICLINICO SAN MATTEO<br>Istituto di Ricovero e Cura a Carattere Scientifico di diritto pubblico<br>C.F. 00580590180 - P.IVA 00580590180<br>V.Ie Golej 19 - 27100, PAVIA - Tel. 0382.5011 | 19/09/2021 09:47:20 | Rev 0 22/06/2016<br>Mod 5.2.2 |  |  |  |  |  |
| Data 0                                                                                                    | 4/05/2021                                                                                                    | www.sanmatteo.org                                                                                                    |                     | M CUP 001                     |  |  |  |  |  |

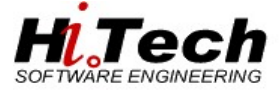

## **Documento Fattura**

|                                                               | FONDAZIONE I                                                                                                    | .R.C.C.S. I                         | POLICLINI      | CO SAN |         | EO    |  |  |  |
|---------------------------------------------------------------|----------------------------------------------------------------------------------------------------|-------------------------------------|----------------|--------|---------|-------|--|--|--|
| Politiniko San Matteo                                         | viale Camillo Golgi 19 - 27100 PAVIA (PV)<br>Tel. 0382 5011 Fax 0382 503139<br>Distretto Libera Professione Allargata (LPA) |                                     |                |        |         |       |  |  |  |
|                                                               |                                                                                                    | TESTGC SE                           | I              |        |         |       |  |  |  |
| FATTURA                                                       |                                                                                                    | V. GHISLE                           | RI 17          |        |         |       |  |  |  |
|                                                               |                                                                                                    | CREMONA                             | 26100 (CR)     |        |         |       |  |  |  |
| Nº Fattura                                                    | Data Fattura                                                                                                    | Modalita' di                        | Pagamento      |        |         | Pag.  |  |  |  |
| F/2022000130/HT                                               | 12/04/2022                                                                                                    | PAGAMENT                            | O A VISTA      |        |         | 1     |  |  |  |
|                                                               |                                                                                                    |                                     |                |        |         |       |  |  |  |
| Cod.Cliente                                                   | Codice Fiscale                                                                                                    | Metodo di P                         | agamento       |        |         |       |  |  |  |
|                                                               | TSTSEI88A10D150Q                                                                                                    | ASSEGNO                             |                |        |         |       |  |  |  |
| Assistito: TESTGC SE                                          | I                                                                                                    | Tipo Assistenza: LIBERA PROFESSIONE |                |        |         |       |  |  |  |
| Nº Pratica: 2022/21                                           |                                                                                                    | Convenzione: Nessuna                |                |        |         |       |  |  |  |
| Prestazioni erogate in r<br>Medico: CODSIL#LPI -              | egime di solvenza; importi es<br>CODEGA SILVIA - LP - C/O P                                                                 | pressi in Euro<br>RES. BELGIOI      | oso_           |        |         |       |  |  |  |
| Descrizione                                                   |                                                                                                    |                                     | Q.tà           | Prezzo | Importo | C.IVA |  |  |  |
| 8901CA-VISITA CARDIOL                                         | OGICA (CONTROLLO)                                                                                                    |                                     | 1              | 110,00 | 110,00  | ART10 |  |  |  |
| 9502-VISITA OCULISTICA                                        | (PRIMA VISITA)                                                                                                    |                                     | 1              | 70,00  | 70,00   | ART10 |  |  |  |
| Suddivisione importi                                          |                                                                                                    |                                     |                | Im     | porto   |       |  |  |  |
| (Q1) Proventi destinati                                       | al medico o all'equipe                                                                                                    |                                     |                | 1      | 80,00   |       |  |  |  |
| al netto di trattenute per cos<br>23,41% per le visite ambula | ti aziendail, fondi perequativi, IRAP (<br>toriali e 31,92% per la diagnostica.                                             | e quota ex L. 189                   | /2012, parl al |        |         |       |  |  |  |
| Descriptione IV/A                                             |                                                                                                    | Allo 95                             | Imponibile     | Im     | oosta.  |       |  |  |  |
| (ART10) ESENTE LV.A                                           | ART.10 N.19) DPR 633/72                                                                                                    | 0                                   | 180.00         |        | 0.00    |       |  |  |  |
| (ART15) ESENTE I.V.A                                          | ART.15 DPR 633/72                                                                                                    | 0                                   | 2,00           |        | 0,00    |       |  |  |  |
| Totale IVA                                                    |                                                                                                    |                                     |                |        | 0.00    |       |  |  |  |
| Imponibile                                                    |                                                                                                    |                                     |                | 1      | 80,00   |       |  |  |  |
| Totale Bolli                                                  |                                                                                                    |                                     |                |        | 2,00    |       |  |  |  |
| Totale documento                                              |                                                                                                    |                                     |                | 18     | 32,00   |       |  |  |  |
|                                                               |                                                                                                    |                                     |                |        |         |       |  |  |  |

Imposta di bollo assolta in modo virtuale; autorizzazione della D.R.E. per la Lombardia, sezione staccata di Pavia N.2/10753/2000 del 22/09/2000.

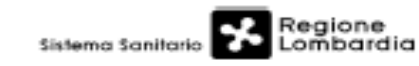

Sada legale: viale Camillo Golgi 19 - 27100 PAVIA (PV) Codice Placale: 00580590180 P. IVA: 00580590180 Pagato

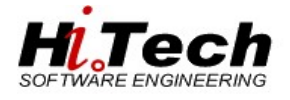

## Documento Nota di credito

dall'interfaccia LPWEB è possibile stampare la nota di credito di una fattura stornata da CUP.

Ricerca per numero di pratica

|                   | ANNO 2021 | NUMERO DI PRATICA 101 |            |  |
|-------------------|-----------|-----------------------|------------|--|
|                   |           | ESEGUI RICERCA        |            |  |
| Dati Pratica      |           |                       |            |  |
| NUMERO PRENOTAZIO | DNE:      | 2021                  | 101        |  |
| NUMERO FATTURA:   |           | 19/05/2021            | 2021000072 |  |
| NUMERO RIMBORSO:  |           | 19/05/2021            | 2021000073 |  |

|                                                                                                | FONDAZIONE I.R.C.C.S. POLICLINICO SAN MATTEO                                                                                                    |                                 |                  |           |         |       |  |  |  |
|------------------------------------------------------------------------------------------------|----------------------------------------------------------------------------------------------------|---------------------------------|------------------|-----------|---------|-------|--|--|--|
| Fondazione IRCCS<br>Policilinico San Matteo                                                    | viale Camillo Golgi 19 - 27100 PAVIA (PV)<br>Tel. 0382 5011 Fax 0382 503139<br>Distretto San Matteo (1)                                                                                                    |                                 |                  |           |         |       |  |  |  |
|                                                                                                |                                                                                                    | TESTGC SE                       | I                |           |         |       |  |  |  |
| NOTA DI CREDITO                                                                                |                                                                                                    | V. GHISLE                       | RI 17            |           |         |       |  |  |  |
|                                                                                                |                                                                                                    | CREMONA                         | 26100 (CR)       |           |         |       |  |  |  |
| Nº Nota di Credito                                                                             | Data Nota di Credito                                                                                                    | Modalita' di                    | Pagamento        |           |         | Pag.  |  |  |  |
| N/2022000132/HT                                                                                | 12/04/2022                                                                                                    | RAGIONERI                       | IA               |           |         | 1     |  |  |  |
| Fattura Riferimento F/2                                                                        | 022000130/HT                                                                                                    | Data Fattu                      | ra Riferimento 1 | 12/04/202 | 22      |       |  |  |  |
| Cod.Cliente                                                                                    | Codice Fiscale                                                                                                    | Metodo di P                     | agamento         |           |         |       |  |  |  |
|                                                                                                | TSTSEI88A10D150Q                                                                                                    | RACCOMAN                        | IDATA            |           |         |       |  |  |  |
| Assistito: TESTGC SEI                                                                          |                                                                                                    | Tipo Assiste                    | enza: LIBERA P   | ROFESSIC  | NE      |       |  |  |  |
| Nº Pratica: 2022/21                                                                            |                                                                                                    | Convenzione: Nessuna            |                  |           |         |       |  |  |  |
| Prestazioni erogate in re<br>Medico: CODSIL#LPI - C                                            | gime di solvenza; importi es<br>ODEGA SILVIA - LP - C/O P                                                                                                    | spressi in Euro<br>RES. BELGIOI | oso_             |           |         |       |  |  |  |
| Descrizione                                                                                    |                                                                                                    |                                 | Q.tà             | Prezzo    | Importo | C.IVA |  |  |  |
| 8901CA-VISITA CARDIOLO                                                                         | GICA (CONTROLLO)                                                                                                    |                                 | 1                | 110,00    | 110,00  | ART10 |  |  |  |
| 9502-VISITA OCULISTICA                                                                         | (PRIMA VISITA)                                                                                                    |                                 | 1                | 70,00     | 70,00   | ART10 |  |  |  |
| Suddivisione importi                                                                           |                                                                                                    |                                 |                  | Im        | porto   |       |  |  |  |
| (Q1) Proventi destinati a<br>al netto di trattenute per costi<br>23,41% per le visite ambulato | (Q1) Proventi destinati al medico o all'equipe<br>al netto di trattenute per costi aziendali, fondi pereguativi, IRAP e quota ex L. 189/2012, pari al<br>23,41% per le visite ambulatoriali e 31,92% per la diagnostica. |                                 |                  |           |         |       |  |  |  |
| Descrizione IVA                                                                                |                                                                                                    | Aliq. %                         | Imponibile       | Im        | posta   |       |  |  |  |
| (ART10) ESENTE I.V.A.                                                                          | ART.10 N.19) DPR 633/72                                                                                                    | 0                               | 180,00           |           | 0,00    |       |  |  |  |
| (ART15) ESENTE I.V.A.                                                                          | ART.15 DPR 633/72                                                                                                    | 0                               | 2,00             |           | 0,00    |       |  |  |  |
| Totale IVA                                                                                     |                                                                                                    |                                 |                  |           | 0,00    |       |  |  |  |
| Imponibile                                                                                     |                                                                                                    |                                 |                  | 1         | 80,00   |       |  |  |  |
| Totale Bolli                                                                                   |                                                                                                    |                                 |                  |           | 2,00    |       |  |  |  |
| Totale documento                                                                               |                                                                                                    |                                 |                  | 18        | 32,00   |       |  |  |  |

Totale documento

Imposta di bollo assolta in modo virtuale; autorizzazione della D.R.E. per la Lombardia, sezione staccata di Pavia N.2/10753/2000 del 22/09/2000.